# 集成软件操作说明书 (自动追踪功能)

# 内容

| 集成软件操作说明书(自动追踪功能)   | <br>1  |
|---------------------|--------|
| 本手册的内容              | <br>3  |
| 关于本手册的内容            | <br>3  |
| 关于自动追踪功能            | <br>4  |
| 主要功能                | <br>4  |
| 运行环境                | <br>5  |
| 关于许可证               | <br>8  |
| 本插件上注册的个人信息的处理      | <br>8  |
| 关于注册和注册商标           | <br>8  |
| 使用本功能所需的步骤          | <br>9  |
| 关于使用本功能所需的步骤        | <br>9  |
| 开始免费试用              | <br>10 |
| 激活许可证               | <br>12 |
| 停用许可证               | <br>14 |
| 功能安装                | <br>15 |
| 功能更新                | <br>17 |
| 电脑硬件设置              | <br>19 |
| 关于电脑硬件设置            | <br>19 |
| 电脑的网络连接             | <br>19 |
| 电脑的网络适配设置           | <br>19 |
| 电脑的电源适配器连接(仅限笔记本电脑) | <br>20 |
| 安装 NVIDIA GPU       | <br>20 |
| PTZ 远程相机主机自动设置      | <br>21 |
| 自动设置项目              | <br>21 |
| 自动追踪功能启用时的自动设置项目    | <br>21 |
| 界面说明                | <br>23 |
| 界面说明                | <br>23 |
| 自动追踪操作              | <br>24 |
| 注册 PTZ 远程相机         | <br>24 |
| 自动追踪功能的启用/禁用        | <br>24 |
| 可同时运行自动追踪功能的相机数量上限  | <br>25 |

|   | 设置追踪目标和启动追踪               | 25 |
|---|---------------------------|----|
|   | 停止追踪处理(停止云台动作)            | 26 |
|   | 更改追踪目标                    | 27 |
|   | 追踪目标的角度细节设置               | 27 |
|   | 追踪目标的角度调用                 | 28 |
|   | 自动启动区域的设置                 | 28 |
|   | 遮挡区域的设置                   | 29 |
|   | 细节设置                      | 29 |
| 侚 | <sup>1</sup> 用外围设备的自动追踪操作 | 30 |
|   | 使用外部控制器进行自动追踪操作           | 30 |
|   | 使用键盘进行自动追踪操作              | 30 |
| 麦 | ↓于帐户权限的功能限制               | 31 |
|   | 基于权限的限制列表                 | 31 |
|   |                           |    |

# 本手册的内容

# 关于本手册的内容

- •本手册中的插图或显示界面可能与实际情况不同。
- •本手册中将个人电脑简称为"电脑"。
- •本软件指电脑软件"Media Production Suite"。
- •本插件指自动追踪插件。
- •本功能指在自动追踪插件中使用的功能。

# 关于自动追踪功能

## 主要功能

本插件的主要功能如下。

- 人员追踪辅助 可以辅助追踪从 PTZ 远程相机拍摄的视频中选择的人员。
   利用人体检测功能(运用深度学习技术)和面部识别功能(检测已设置的人员面部),可自动进行稳定追踪。
- 利用多台 PTZ 远程相机进行同时追踪
   1 台电脑可同时控制最多 8 台 PTZ 远程相机并进行自动追踪。
- 自动检测追踪目标
   可自动检测并追踪 PTZ 远程相机拍摄的视频中的人员面部。
- 4.追踪目标角度的细节设置和调用
   可详细设置追踪目标的3种角度(全部、全身、上半身)在相机视频中的位置和大小。
   单击可调用已设置的角度,即使追踪目标对着相机前后左右移动,也能自动调整云台/变焦倍率,继续保持已
   设置的角度。
- 5. 多台批量监控/管理 可在一个界面内同时监控、管理最多4台 PTZ 远程相机的视频及追踪状态,在丢失追踪目标时可进行纠正操作。

<备注>

本插件使用了图像处理,因此可能会发生追踪目标的误检测。
 本插件为应对误检测等情况,请确保使用环境可以由操作员实施纠正操作。

## 运行环境

使用本插件需要以下运行环境。

■安装所需的电脑

•硬件(必需)

CPU:

同时运行自动追踪功能的相机数量最多为4台时

4 核以上, PassMark 值 7000 以上

- 推荐 CPU

Intel Core i7-7700K

Intel Core i7-4770K

Intel Core i7-8750H

Intel Core i7-11800H

Intel Core i7 13700/14700

Intel Core i9 13900/14900

同时运行自动追踪功能的摄像机数量最多为8台时

4核以上,

PassMark 值 7000 以上的 CPU 2 台(Dual CPU) 或 PassMark 值 18000 以上的 CPU 1 台

- 推荐 CPU

Intel Core i7-10700K Intel Core i7-11800H Intel Core i7 13700/14700 Intel Core i9 13900/14900

# GPU: Turing、Ampere、Ada Lovelace 架构的 NVIDIA GPU ※3 ※4 ※5 每种 GPU 型号的可同时进行自动追踪的相机数量表 ※6

| 同时进行自动追 | NVIDIA GPU 架构世代    |                     |                      |  |  |  |
|---------|--------------------|---------------------|----------------------|--|--|--|
| 踪的相机数量  | Turing             | Ampere              | Ada Lovelace         |  |  |  |
| 1       | GeForce RTX2050 以上 | GeForce RTX3050 以上  | GeForce RTX4050 以上   |  |  |  |
|         | Quadro RTX 4000 以上 | Quadro RTX A2000 以上 | Quadro RTX2000ada 以上 |  |  |  |
| 2       | GeForce RTX2050 以上 | GeForce RTX3050 以上  | GeForce RTX4050 以上   |  |  |  |
|         | Quadro RTX 4000 以上 | Quadro RTX A2000 以上 | Quadro RTX2000ada 以上 |  |  |  |
| 4       | GeForceRTX2060 以上  | GeForce RTX3060 以上  | GeForce RTX4050 以上   |  |  |  |
|         | Quadro RTX 4000 以上 | Quadro RTX A4000 以上 | Quadro RTX2000ada 以上 |  |  |  |
| 8       | GeForce RTX2080Ti  | GeForce RTX3070 以上  | GeForce RTX4070 以上   |  |  |  |
|         |                    | Quadro RTX A4500 以上 | Quadro RTX4500ada 以上 |  |  |  |

内存: 16GB 以上

显示器: 1920x1080 以上 存储: 16GB 以上的可用空间

・软件

网络浏览器: Microsoft Edge、Google Chrome

<注意事项>

- ※1: 安装本软件之电脑的 Windows 操作系统应安装在 C 盘。
- ※2: 保证运行的操作系统语言仅限日文/英文/中文。
- ※3:为使用本插件,需通过 NVIDIA 官网更新为与电脑上安装的 GPU 匹配的最新 GPU 驱动程序版本。
- ※4: Pascal 架构以前的 NVIDIA GPU 不保证运行。
- ※5: GPU 型号的最低要求是运行自动追踪功能所需的最低规格。特别是如果同时进行自动追踪的相机数量 多,则需要提高自动追踪性能,例如应优于上表所述的 GPU 型号。
- ※6:关于同时进行自动追踪的相机数量,通过使用2片4核GPU,可以同时运行8台相机。

■支持的 PTZ 远程相机

本插件支持以下的松下 PTZ 远程相机型号。 AW-UE160、AW-UE150、AW-UE100、AW-UR100、AW-UE80、AW-UE70、AW-UN70、 AW-UE50、AW-UE40、AW-HE145、AW-HE75、AW-HE70、AW-HN70、AW-HE42、 AW-HE40、AW-HN40、AW-HE38、AW-HN38 (截至 2025 年 1 月) 关于最新支持型号,请前往以下网站的 Media Production Suite 的 Auto Tracking (AW-SF100G.SF200G/SF202G/SF203G)产品页面进行确认。

https://connect.panasonic.com/en/

- <备注>
- 请将 PTZ 远程相机固件更新到最新版再使用。
   固件可以从以下网站下载。
   https://eww.pass.panasonic.co.jp/pro-av/support/content/download/EN/top.html
- 安装有本软件的电脑和 PTZ 远程相机之间的网络连接,建议使用有线 LAN 连接。 使用无线 LAN 连接可能无法获得充足的追踪性能,例如易丢失追踪目标。

# 关于许可证

本插件为付费插件。

本插件自开始试用起 90 天内为测试本功能的试用期,用户可免费使用; 试用期结束后,用户需在购买密钥代码(许可证)后进行激活。 详细信息请参阅本手册的"<u>使用本功能所需的步骤</u>"。

# 本插件上注册的个人信息的处理

对于本插件上注册的个人面部照片等个人信息,本公司不进行收集、保管及内部共享。 本插件上注册的任何信息仅限保存于安装插件的运行环境(电脑、服务器),不在此外的任何场所保存。

# 关于注册和注册商标

- Microsoft、Windows、Internet Explorer 是美国 Microsoft Corporation 的注册商标。
- Intel、Intel Core i7、Intel Core i9 是英特尔公司或其子公司在美利坚合众国和其他国家/地区的商标或注册商标。
- 另外,本文所提及的各类名称、公司名、商品名等均为各公司的商标或注册商标。
- 另外,本文中没有标明 TM 标志。

# 使用本功能所需的步骤

# 关于使用本功能所需的步骤

本功能为付费插件。 在 90 天的试用期内可免费试用本功能,试用期结束后如需继续使用,请购买并激活付费许可证 (密钥代码)。

# 开始免费试用

开始试用的步骤后,可以免费使用自动追踪功能90天。

开始试用的步骤如下。

※安装本软件的电脑需接入互联网。

将要下载约 2GB 的数据,因此建议在线路情况良好的环境中执行开始试用的步骤。

| <b>1.</b> ,     | ЛЩ/ТИ    |                       |         |        |      |       | μц Ϋ |  |  |
|-----------------|----------|-----------------------|---------|--------|------|-------|------|--|--|
| ₽               | Software | Hardware              |         |        |      |       |      |  |  |
| REAL REAL       | wnam     | base Version : 1.3.24 |         |        |      |       |      |  |  |
|                 | MATAR    |                       |         |        |      |       |      |  |  |
|                 |          | 输件名称                  | 许可证状态   | 许可更新日期 | 剩余天政 | 当前版本  | 最新版本 |  |  |
|                 |          | PTZ Control           |         |        |      | 1.0.5 |      |  |  |
|                 |          | Visual Preset         | Initial |        |      |       |      |  |  |
|                 |          | Video Mixer           | Initial |        |      |       |      |  |  |
|                 |          |                       |         |        |      |       |      |  |  |
|                 |          |                       |         |        |      |       |      |  |  |
|                 |          |                       |         |        |      |       |      |  |  |
| (?)<br>RER      |          |                       |         |        |      |       |      |  |  |
| 1 0             |          |                       |         |        |      |       |      |  |  |
| နိုင်ငံ<br>နူး။ |          |                       |         |        |      |       |      |  |  |

1. 在界面左侧的功能选择区域内单击 [信息] 按钮以显示信息功能界面。

- 2. 单击信息功能界面左上方的 [Software] 选项卡以显示软件信息界面。
- 3. 在软件信息界面中单击 [许可] 按钮以显示许可证管理界面。

| 2         | Software | Hardware              |         |        |      |       |               |  |  |
|-----------|----------|-----------------------|---------|--------|------|-------|---------------|--|--|
|           | sersen   | base Version : 1.3.24 |         |        |      |       |               |  |  |
|           | 16742.0  |                       |         |        |      |       |               |  |  |
|           |          | MHER                  | 许可证状态   | 许可更加日期 | 解中天政 | 当相版本  | <b>en</b> ix* |  |  |
|           |          | PTZ Control           |         |        |      | 1.0.5 |               |  |  |
|           | 898      | Visual Preset         | Initial |        |      |       |               |  |  |
|           | 3        | Video Mixer           | Initial |        |      |       |               |  |  |
| 8<br>()   |          |                       |         |        |      |       |               |  |  |
| ()<br>58  |          |                       |         |        |      |       |               |  |  |
| ්<br>දුරු |          |                       |         |        |      |       |               |  |  |

- 4. 在许可证管理界面中输入以下信息。
  - 机构:输入公司名称。
  - 国家:选择国家/地区。
- 5. 选中 Auto Tracking(SF100)或 Auto Tracking(SF200)行左端的复选框。
- 6. 单击许可证管理界面下方的 [开始试用] 按钮。

|                    |           |                       |                       |                | 插件许可操作   |                  |                     |  |
|--------------------|-----------|-----------------------|-----------------------|----------------|----------|------------------|---------------------|--|
| 4                  | allang Pa | anasonic              | 国家 JAPAN              |                | ·        |                  |                     |  |
| License Activation |           |                       |                       |                |          |                  |                     |  |
| 8                  | Key Co    | de                    | Operation Sta         | atus           |          |                  |                     |  |
|                    |           |                       |                       |                |          |                  |                     |  |
|                    |           | 2025                  |                       |                |          |                  |                     |  |
|                    | Plugin l  | icense Information    |                       |                |          |                  |                     |  |
|                    |           | Plugin Name           | Required Base Version | License Status | Key Code | Operation Status | Installation Status |  |
|                    | 0         | Visual Preset         |                       | Activated      | W0300-   |                  |                     |  |
| 5                  | 0         | Auto Tracking (SF100) |                       | Initial        |          |                  |                     |  |
|                    | 0         | Auto Tracking (SF200) |                       | Initial        |          |                  |                     |  |
|                    | 0         | Video Mixer           |                       | Activated      | W0400-   |                  |                     |  |
|                    |           |                       |                       |                |          |                  |                     |  |
|                    |           |                       |                       |                |          |                  |                     |  |
|                    |           | 0                     |                       |                |          |                  |                     |  |
|                    |           | ФЛ Тиш                |                       |                |          |                  | <b>K</b> 1          |  |

7. 执行试用开始处理,从互联网下载所需的数据。

下载所需的数据且处理完成后,License Status 为[In Trial],界面左侧的功能选择区域内会显示[PTZ 控制] 按钮,本功能变为可用。

# 激活许可证

购买付费许可证进行激活后,可以永久使用自动追踪功能。 激活步骤如下所示。

※安装本软件的电脑需接入互联网。

如果尚未进行免费试用,将要下载约2GB的数据,因此建议在线路情况良好的环境中执行开始试用的步骤。

- 1. 在界面左侧的功能选择区域内单击 [信息] 按钮以显示信息功能界面。
- 2. 单击信息功能界面左上方的 [Software] 选项卡以显示软件信息界面。
- 3. 在软件信息界面中单击 [许可] 按钮以显示许可证管理界面。

| Software              | Hardware              | - <sup>0</sup> |        |      |       |      |  |  |
|-----------------------|-----------------------|----------------|--------|------|-------|------|--|--|
| IR SEALER<br>PTZIESEN | base Version : 1.3.24 |                |        |      |       |      |  |  |
| 16647 61.12z          |                       |                |        |      |       |      |  |  |
|                       | 播件名称                  | 许可证状态          | 許可更新日期 | 剩余天数 | 当前版本  | 最新版本 |  |  |
| 2.55                  | PTZ Control           |                |        |      | 1.0.5 |      |  |  |
| 3 40                  | Visual Preset         | Initial        |        |      |       |      |  |  |
|                       | Video Mixer           | Initial        |        |      |       |      |  |  |
|                       |                       |                |        |      |       |      |  |  |
|                       |                       |                |        |      |       |      |  |  |
|                       |                       |                |        |      |       |      |  |  |
| ୍                     |                       |                |        |      |       |      |  |  |
| 1                     |                       |                |        |      |       |      |  |  |
| 58                    |                       |                |        |      |       |      |  |  |
|                       |                       |                |        |      |       |      |  |  |

4. 在许可证管理界面中输入以下信息。

机构:输入公司名称。 国家:选择国家/地区。

- 5. 在[License Activation]的 Key Code 栏内输入已购买的许可证的密钥代码。
- 6. 单击[激活]按钮。

|                                        |          |                       |                       |                | 插件许可操作   |                  |                     |
|----------------------------------------|----------|-----------------------|-----------------------|----------------|----------|------------------|---------------------|
| 4                                      | etho     |                       | EN #F                 |                | ~        |                  |                     |
|                                        | License  | Activation            |                       |                |          |                  |                     |
| S     Operation Status       6     BIX |          |                       |                       |                |          |                  |                     |
|                                        | Plugin I | License Information   |                       |                |          |                  |                     |
|                                        |          | Plugin Name           | Required Base Version | License Status | Key Code | Operation Status | Installation Status |
|                                        | 0        | Visual Preset         |                       | Initial        |          |                  |                     |
|                                        | 0        | Auto Tracking (SF100) |                       | Initial        |          |                  |                     |
|                                        | 0        | Auto Tracking (SF200) |                       | Initial        |          |                  |                     |
|                                        | 0        | Video Mixer           |                       | In Trial       |          |                  |                     |
|                                        |          |                       |                       |                |          |                  |                     |
|                                        |          | юлі люц               | 8                     |                |          |                  | *4                  |
|                                        |          |                       |                       |                |          |                  |                     |

#### 7. 激活处理即会执行。

如果尚未进行免费试用,将会从互联网下载所需的数据。

处理正常结束后,License Status 变为[Activated],界面左侧功能选择区域内的[PTZ 控制]界面右上角的"已使用的自动追尾插件的许可证数"的许可证数右侧的数值将会更新。此处左侧的数值表示当前使用自动追踪功能的相机数量,右侧的数值表示使用自动追踪功能的最大相机数量(已激活的许可证总数)。

处理最长需要1分钟左右。

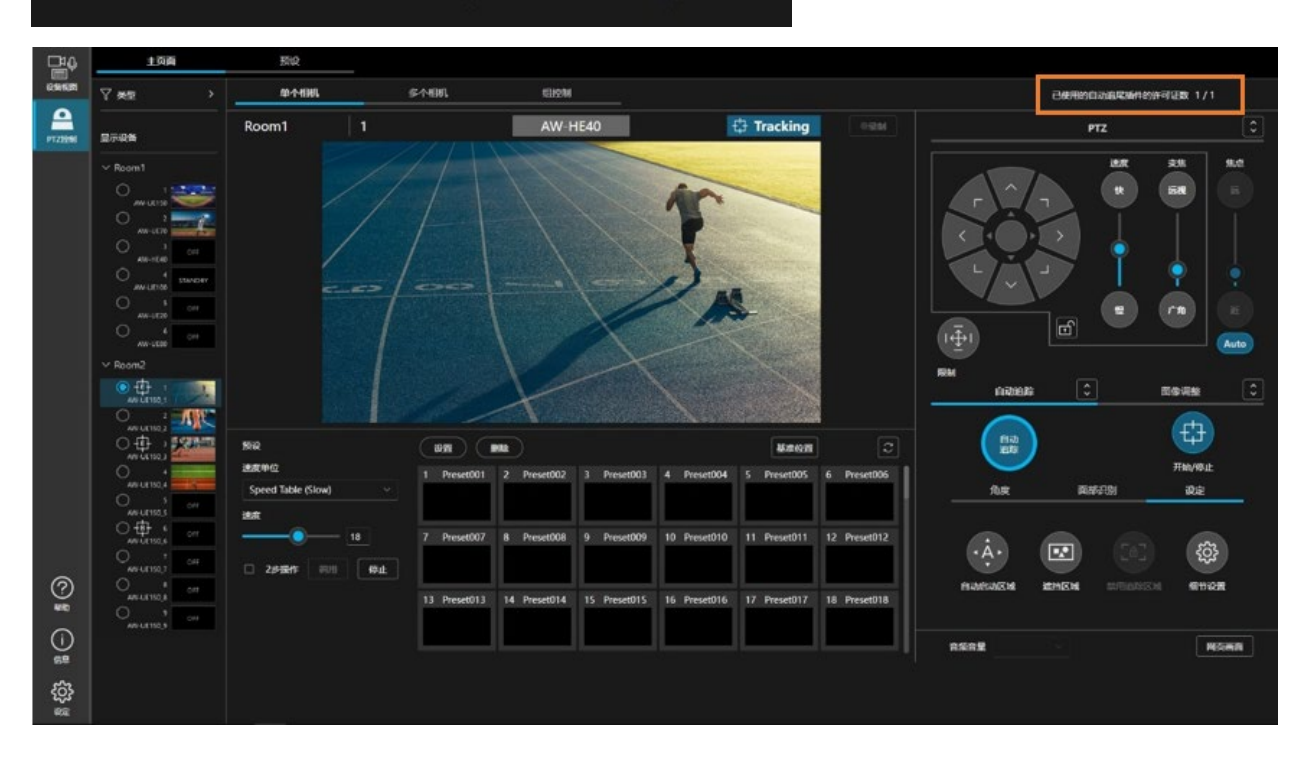

### 已使用的自动追尾插件的许可证数 1/1

如果由于某些原因处理没有正常结束,则 Operation Status 中将会显示以下任一错误消息。

• Error - Keycode is already used (错误: 密钥代码已被使用)

输入的密钥代码已通过其他电脑激活。

为了使用密钥代码, 需通过完成激活的电脑执行停用操作以解除许可证。

- Error Invalid keycode (错误:无效的密钥代码)
  - 输入的密钥代码错误。

请确认输入的密钥代码是否正确。

- Error Unable to communicate with server (错误:无法与服务器通信)
  - 无法与激活服务器通信。

请确认电脑是否已接入互联网。

# 停用许可证

想要将许可证移交给其他电脑时,需停用许可证并解除当前安装本软件之电脑的许可证。 停用步骤如下所示。

※安装本软件的电脑需接入互联网。

1. 执行"激活许可证"的步骤 1~3 的操作,以显示许可证管理界面。

|   |                           |                       |                       |                | 插件许可操作   |                  |                     |
|---|---------------------------|-----------------------|-----------------------|----------------|----------|------------------|---------------------|
|   | euro                      |                       | BI-                   |                |          |                  |                     |
|   | License                   | Activation            |                       |                |          |                  |                     |
|   | Key Code Operation Status |                       |                       | tus            |          |                  |                     |
|   |                           |                       |                       |                |          |                  |                     |
|   |                           | 3025                  |                       |                |          |                  |                     |
|   | Plugin I                  | License Information   |                       |                |          |                  |                     |
|   |                           | Plugin Name           | Required Base Version | License Status | Key Code | Operation Status | Installation Status |
|   | 0                         | Visual Preset         |                       | Initial        |          |                  |                     |
| Z | 0                         | Auto Tracking (SF100) |                       | Initial        |          |                  |                     |
|   | 0                         | Auto Tracking (SF200) |                       | Initial        |          |                  |                     |
|   | 0                         | Video Mixer           |                       | In Trial       |          |                  |                     |
|   |                           |                       |                       |                |          |                  |                     |
|   |                           |                       |                       |                |          |                  |                     |
|   |                           | 3                     |                       |                |          |                  |                     |
|   |                           | 你用 开始试                | R .                   |                |          |                  | RX.                 |

- 2. 停用许可证时,选中相应自动追踪(Auto Tracking)(SF100或SF200)行左端的复选框。
- 3. 单击许可证管理界面下方的[Deactivate]按钮。
- 停用处理即会执行。处理正常结束后,License Status 变为[Deactivated],界面左侧功能选择区域内的[PTZ 控制]界面右上角的"已使用的自动追尾插件的许可证数"的许可证数右侧的数值(已激活的许可证总数)将 会更新。

处理最长需要1分钟左右。

# 功能安装

本插件的许可证状态为[In Trial]或[Activated],且本插件的功能未安装到电脑时,按照以下步骤可以安装本插件的功能。

### ※安装本软件的电脑需接入互联网。

如果尚未进行免费试用,将要下载约 2GB 的数据,因此建议在线路情况良好的环境中执行开始试用的步骤。

- 1. 在界面左侧的功能选择区域内单击 [信息] 按钮以显示信息功能界面。
- 2. 单击信息功能界面左上方的 [Software] 选项卡以显示软件信息界面。
- 3. 在软件信息界面中单击 [安装] 按钮以显示许可证管理界面。

| 941645 | base Version : 1.4.26 |                       |            |                 |        |              |  |
|--------|-----------------------|-----------------------|------------|-----------------|--------|--------------|--|
| MAGE   |                       |                       |            |                 |        |              |  |
|        | 3676B                 | <b>हनदस्ड</b>         | FORMER     | <del>MANR</del> | nese#  | <b>B</b> BNF |  |
|        | PTZ Control           |                       |            |                 | 1.0.5  |              |  |
| (Rasi  | Visual Preset         | Activated             | 2024/06/20 |                 | 0.3.4  |              |  |
| \$2    | Auto Tracking (SF100) | Initial               |            |                 |        |              |  |
| . भव   | Auto Tracking (SF200) | In Trial (7 Licenses) | 2024/07/25 |                 |        |              |  |
|        | Video Mixer           | Activated             | 2024/07/25 |                 | 1.0.10 |              |  |
|        |                       |                       |            |                 |        |              |  |
| 1      |                       |                       |            |                 |        |              |  |

- 4. 选中 Auto Tracking (自动追踪) 行左端的复选框。
- 5. 单击安装管理界面下方的[安装]按钮。
- 6. 从互联网下载所需的数据。

下载所需的数据且处理完成后,通过界面左侧功能选择区域内的[PTZ 控制]按钮,本功能变为可用。

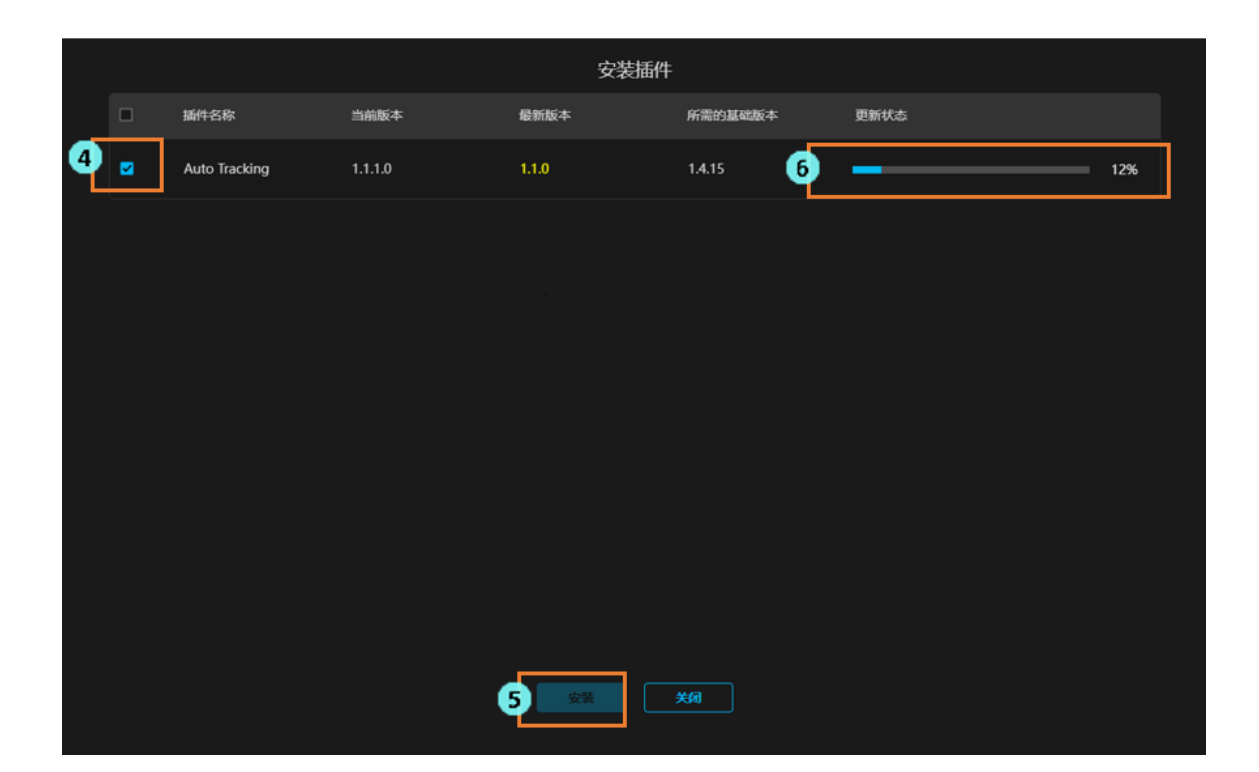

# 功能更新

本插件的许可证状态为[In Trial]或[Activated],且本插件的功能已安装到电脑,但目前安装的版本非最新版本,按照以下步骤可以更新本插件的功能。

### ※安装本软件的电脑需接入互联网。

如果尚未进行免费试用,将要下载约 2GB 的数据,因此建议在线路情况良好的环境中执行开始试用的步骤。

- 1. 在界面左侧的功能选择区域内单击 [信息] 按钮以显示信息功能界面。
- 2. 单击信息功能界面左上方的 [Software] 选项卡以显示软件信息界面。
- 3. 在软件信息界面中单击 [更新] 按钮以显示许可证管理界面。

| 90718473 | base Version : 1.4.26 |                       |            |      |        |      |  |
|----------|-----------------------|-----------------------|------------|------|--------|------|--|
| MIGE     |                       |                       |            |      |        |      |  |
|          | <b>36</b> 758         | <b>ल्वार्</b> स्ट     | FEREN      | ##JR | 1687   | SEN- |  |
|          | PTZ Control           |                       |            |      | 1.0.5  |      |  |
|          | Visual Preset         | Activated             | 2024/06/20 |      | 0.3,4  |      |  |
| \$1      | Auto Tracking (SF100) | Initial               |            |      |        |      |  |
| ्रम्स    | Auto Tracking (SF200) | In Trial (7 Licenses) | 2024/07/25 |      |        |      |  |
|          | Video Mixer           | Activated             | 2024/07/25 |      | 1.0.10 |      |  |
|          |                       |                       |            |      |        |      |  |
|          |                       |                       |            |      |        |      |  |

- 4. 选中 Auto Tracking (自动追踪) 行左端的复选框。
- 5. 单击更新管理界面下方的[更新]按钮。
- 6. 从互联网下载所需的数据。

下载所需的数据且处理完成后,通过界面左侧功能选择区域内的[PTZ 控制]按钮,本功能变为可用。

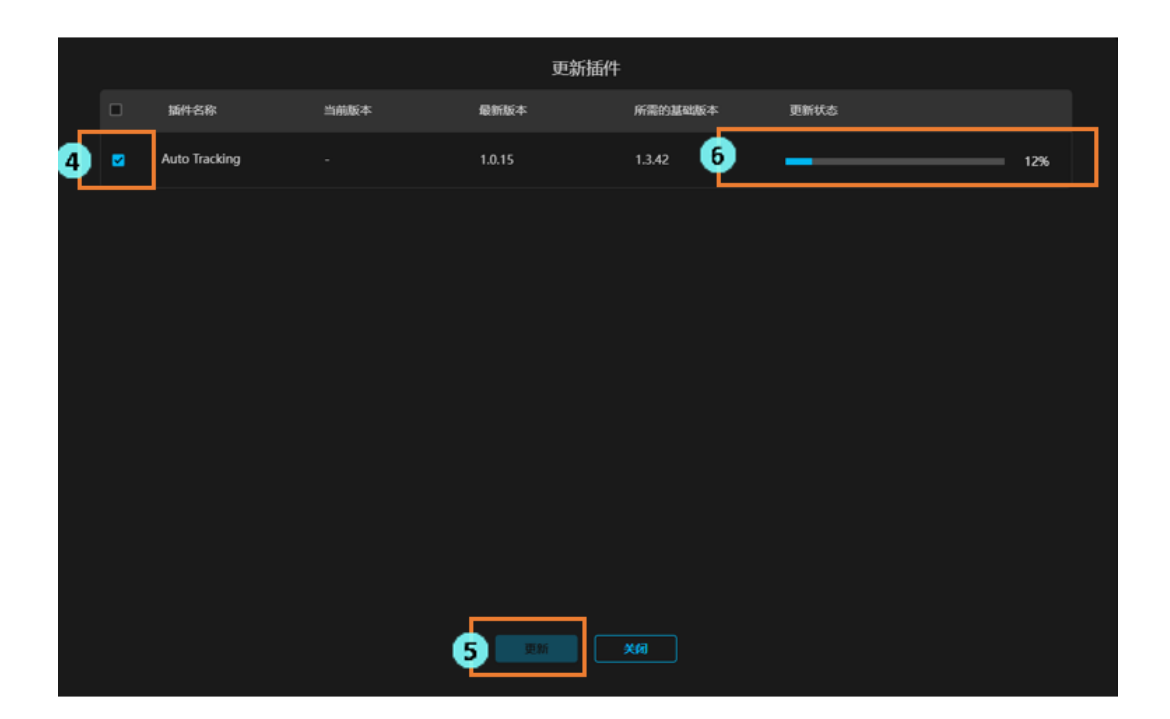

# 电脑硬件设置

## 关于电脑硬件设置

使用本功能前,请在安装本软件的电脑中进行以下设置。

- 电脑的网络连接
- ·电脑的网络适配器设置
- ·电脑的电源适配器连接(仅限笔记本电脑)
- ·电脑的电源计划设置(仅限笔记本电脑)
- ・安装 NVIDIA GPU

### 电脑的网络连接

使用本插件时,安装有本软件的电脑和 PTZ 远程相机之间建议使用有线 LAN 连接。使用无线 LAN 连接可能引起 处理性能降低而发生故障,例如易丢失追踪目标。

### 电脑的网络适配设置

使用本插件时,建议关闭或禁用电脑的网络适配器的节电相关设置。如果在设置节电的状态下使用,可能发生相机 视频中断等故障,影响追踪性能。

按照以下步骤进行设置。

- 1. 在 Windows 的开始菜单中打开"搜索",并在搜索框中输入"设备管理器"。
- 2. 搜索结果中显示设备管理器,单击打开设备管理器。
  - (右键单击 Windows 的开始按钮,从显示的列表中单击设备管理器也可以将其打开)
- 3. 双击设备管理器的网络适配器以展开网络适配器的下拉列表。
- 4. 右键单击本软件使用的网络适配器,从显示的列表中单击属性以打开网络适配器的属性界面。
- 5. 单击[细节设置]选项卡,更改下列项目的设置。
  - (1) 将属性的节电以太网的值设置为关闭。
  - (2) 将属性的低节电模式的值设置为禁用。
- 6. 单击[确定]按钮。

## 电脑的电源适配器连接 (仅限笔记本电脑)

如果在笔记本电脑中安装了本软件,建议使用电源适配器。如果不使用电源适配器而在电池驱动状态下使用,可能引起处理性能降低而发生故障,例如易丢失追踪目标。

# 安装 NVIDIA GPU

使用本插件时,装有本软件的电脑需配备 NVIDIA GPU。

请使用最新的 NVIDIA GPU 驱动程序(Game Ready 驱动程序),可以从 NVIDIA 公司的官方网站下载。 如果驱动程序版本太旧,本功能可能无法正常运行。

<备注>

- ·NVIDIA GPU 的建议型号请参阅本手册的"运行环境"。
- ·为使用本插件,需通过 NVIDIA 官网更新为与电脑上安装的 GPU 匹配的最新 GPU 驱动程序版本。

# PTZ 远程相机主机自动设置

## 自动设置项目

在本软件中, PTZ 远程相机主机端的以下设置将会自动更改。

JPEG 设置(在相机的网络界面中,设置 -> Video over IP -> JPEG 设置)
JPEG(1)
JPEG transmission: 开启
Image capture size: 1280x720
Refresh interval: NTSC 时: 30fps; PAL 时: 25fps
Image quality: fine ※1

#### JPEG(3)

JPEG transmission: 开启 Image capture size: 320x180 Refresh interval: NTSC 时: 30fps; PAL 时: 25fps Image quality: fine

#### <备注>

※1:关于以下型号,JPEG(1)的图像质量设置为 normal。AW-UE70、AW-HE75

### 自动追踪功能启用时的自动设置项目

本插件启用时, PTZ 远程相机主机端的以下设置将会自动更改。 利用以下的自动设置项目,可以最大限度地发挥自动追踪功能的性能。 ※2

- · 云台的设置(在相机的网络界面中,设置 -> 系统-> 云台设置)
   Pan/Tilt Speed Mode: Normal(云台速度模式:正常) ※3
   Speed With Zoom Position: Off(与变焦关联的速度调整:关闭)
- 镜头的设置(在相机的网络界面中,设置 -> Lens设置)
   Zoom Mode: Opt Zoom(变焦模式:可选变焦)
   Digital Extender: Off(数字扩展器:关闭)

Built-In Auto Tracking 功能(在相机的网络界面中, Auto Tracking 设置) ※4 自动追踪:关闭
追踪:停止
角度:关闭

#### <备注>

- ※2:如果自动追踪性能有问题,请从相机的 Web 界面将 FrameMix 设置为关闭。
   FrameMix 设置对相机图像质量有很大影响,因此不会自动设置,但将 FrameMix 设置为关闭可以 最大限度地发挥自动追踪的性能。
- ※3:关于以下型号,云台速度模式设置为 Quick (快)。

AW-UE150、AW-HE145

※4: 以下型号不支持 Built-In Auto Tracking 功能,因此在相机的网络界面中没有自动追踪项目,也无法设置。
 AW-UE160、AW-UE150、AW-UE100、AW-UR100、AW-UE70、AW-UN70、AW-HE145、
 AW-HE75、AW-HE70、AW-HN70、AW-HE42、AW-HE40、AW-HN40、
 AW-HE38、AW-HN38

(截至2025年1月)

# 界面说明

# 界面说明

本插件使用以下4个界面。

设备视图界面

在本界面中进行设备(包括 PTZ 远程相机)的新增、删除。

详细信息请参阅设备视图功能的操作说明书。

・PTZ 控制界面

本界面涉及本插件下主要的操作、监控和管理。

在本界面中进行自动追踪的开始/停止、角度设置、识别面部设置和各种细节设置。

详细信息请参阅 PTZ 控制功能的操作说明书。

・信息界面

在本界面中进行插件的许可证管理和安装。

详细信息请参阅本手册的"使用本功能所需的步骤"和信息功能的操作说明。

· 设定界面

在本界面中进行面部识别数据设置以及在本插件中使用的 GPU 设置。 详细信息请参阅设定功能的操作说明书。

# 自动追踪操作

# 注册 PTZ 远程相机

为使用本插件的功能,需在本软件的设备视图功能界面中注册 Panasonic PTZ 远程相机。 注册步骤的详细信息请参阅设备视图功能的操作说明书中的"注册设备"。 之后的项目请参阅 PTZ 控制界面内对"单个相机"界面的操作说明。

# 自动追踪功能的启用/禁用

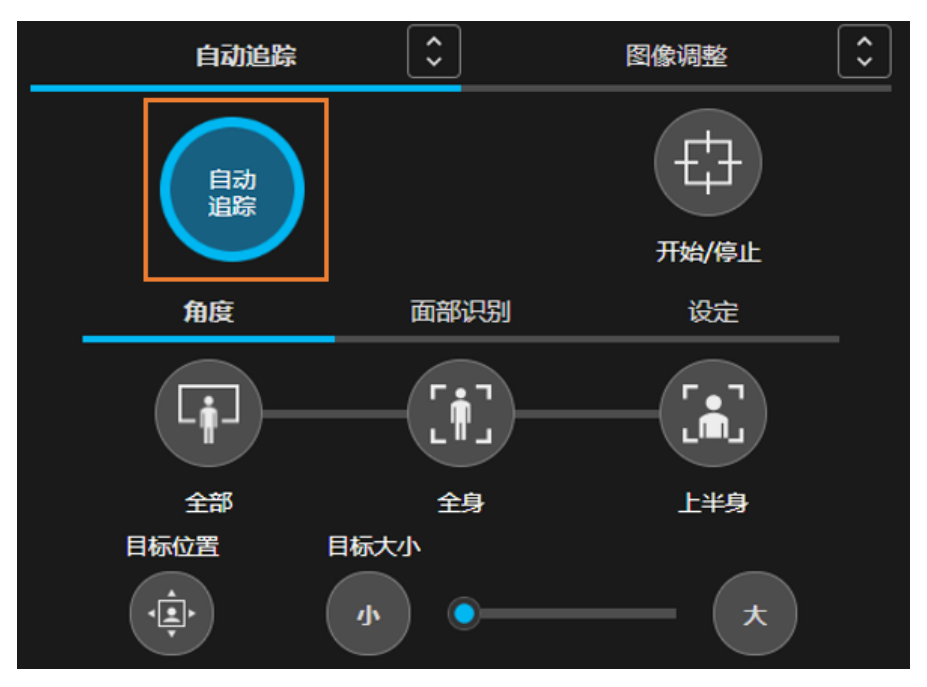

注册 PTZ 远程相机后,移动至 PTZ 控制界面的"单个相机"界面。

左键单击[自动追踪]选项卡内的[自动追踪]按钮,即可设置自动追踪功能对所显示的 PTZ 远程相机启用/禁用。 ※1 ※2 通过启用自动追踪功能,如果相机视频拍到人员,即会显示人员框。

每次对1台PTZ 远程相机启用自动追踪功能,就会使用一个自动追踪的许可证,PTZ 控制界面右上角的以下显示将会更新。

已使用的自动追尾插件的许可证数 1/1

<备注>

- ※1: 在使用[设定]选项卡的[细节设置]按钮显示的窗口的"跟踪类型"项目中,如果设置为"Built-In", 或使用许可证数超过本插件的已激活许可证总数,则 Built-In Auto Tracking 启用。
   Built-In Auto Tracking 启用时,不使用本插件的许可证。
- ※2: 拥有 Built-In Auto Tracking 功能的型号如下所示。
  AW- UE40 / 50 / 80
  如果其他机型的使用许可证数超过本插件的已激活许可证总数,
  左键单击[自动追踪]按钮就会显示错误信息,无法启用自动追踪功能。

## 可同时运行自动追踪功能的相机数量上限

本插件可以连接到多台 PTZ 远程相机,分别进行追踪操作,但是可同时运行的相机数量存在限制。同时运行的相机数量上限取以下 A、B 中较小一方的值。

- A: 本插件的同时运行相机数量上限: 8台。
- B: 基于许可证的限制: 基于许可证, 以下数量即为上限。

AW-SF100 为 In trial (试用中) 时:1台

AW-SF200为In trial (试用中)时:7台

AW-SF100/200/202/203 已激活时:

与已激活的许可证相应的数量

如果试图超过上限运行本功能,将会显示错误信息,此时请单击运行中的相机的[自动追踪]按钮将功能禁用。

<备注>

• 许可证的使用状态以"已使用的自动追尾插件的许可证数: X / X"的格式显示在 PTZ 控制界面的"单个相机" 或"多个相机"界面的右上角。

左侧的数值表示当前使用自动追踪功能的相机数量,右侧的数值表示使用自动追踪功能的最大相机数量(已激 活的许可证总数)。

### 设置追踪目标和启动追踪

可通过自动检测追踪目标来启动追踪。

启动追踪处理后,仅追踪目标的人体框色变为蓝色。非追踪目标的框色为黑色。

#### 自动设置追踪目标时

准备有以下自动设置追踪目标的触发器。

- 1. 在相机的视频中只检测到人
- 2. 利用面部识别功能对已设置人员的面部进行检测

按照以下步骤进行设置。

- •针对特定的目标人员时
  - ①单击[面部识别]选项卡的[选择]按钮以显示"选择人脸"界面。
  - ②在"选择人脸"界面中选择作为追踪目标的人员的面部数据后单击[确认]按钮,关闭"选择人脸" 界面。※1
- ③在相机的视频中检测到追踪目标的面部后,将开始追踪处理。
- ·从面部数据库已注册的全部人员中检测追踪目标时
  ①勾选"自动人脸搜索"。
  ②在相机视频内检测到任意一个已注册面部数据的人员后,将开始追踪处理。"设定 面部识别"界面中的面部数据 ID 越小,检测优先级越高。
- 利用自动启动区域功能,在设置范围内检测人员 设置方法请参阅本手册的"自动启动区域的设置"。

利用上述任一触发器以自动检测追踪目标。

在此状态下将[开始/停止]按钮设置为开启,PTZ 远程相机的云台动作就会启用,启动追踪操作。※2

#### ·手动设置追踪目标时

准备有以下手动设置追踪目标的触发器。

- 1. 左键单击相机视频中的人体框
- 左键双击相机视频中的面部框以临时注册面部 左键双击位置的面部数据设置为面部识别源。

不会保存此面部数据。想要解除已设置的面部数据时,请左键单击[面部识别]选项卡的[清空]按钮。 利用上述任一触发器,可以手动检测追踪目标。

在此状态下将[开始/停止]按钮设置为开启, PTZ 远程相机的云台动作就会启用, 启动追踪操作。※2

<备注>

- ※1: 将为每台相机存储面部识别功能的面部数据设置。
- ※2: 在通过[设定]选项卡的[细节设置]按钮显示的窗口中,如已选中"自动追踪开始"(√),在检测追踪目标的同时,PTZ 远程相机的云台动作也会自动启用。

## 停止追踪处理 (停止云台动作)

停止追踪处理时,执行以下操作。

- 1. 解除"细节设置"窗口中的"自动跟踪开始"的勾选 (√)。
- 2. 将[开始/停止]按钮设置为关闭状态(灰色)。
- 3. 追踪处理将被停止。

## 更改追踪目标

追踪操作期间,如需更改该追踪目标,请执行以下操作。

#### • 使用面部识别功能时

- 1. 左键单击[面部识别]选项卡的[选择]按钮以显示"选择人脸"界面。
- 在"选择人脸"界面中选择要设置为新追踪目标的人员的面部数据,然后单击[确认]按钮以关闭"选择人脸" 界面。
- 3. 在相机视频中检测到设置为新追踪目标的人员的面部时,启动对该检测目标的追踪处理。

#### <备注>

- ·如果启用了面部识别,只有设置为跟踪目标的主体的脸会被跟踪。
- ·在相机视频中检测到人员面部时,左键双击面部,即会将此面部数据设置为面部识别源。不会保存此面部数据。
- •想要解除已设置的面部数据时,单击[清空]按钮。
- 面部识别功能可能无法正确识别主体,如果主体的脸部太小。

#### ·不使用面部识别功能时

左键单击相机视频中的检测到的人体框。 将左键单击位置的人体框作为新追踪目标,启动追踪处理。

## 追踪目标的角度细节设置

对于[全部]、[全身]、[上半身]的3种角度,可以分别自由地设置视角上的位置和大小。

#### • 设置视角上的角度位置

按照以下步骤进行设置。

- 单击[角度]选项卡内想要设置的角度按钮 ([全部]、[全身]、[上半身])。※1 针对默认位置调整变焦,以使追踪目标来到以下的指定位置。 如未进行任何设置:初始位置;如果已有设置:上一次设置的位置
- 2. 左键单击[角度]选项卡内的[目标位置]按钮。 ※2
- 在相机的视频中会绘制出黑色的十字标志和白色框。
   十字标志表示追踪目标的头部上方位置,白色框表示追踪目标头部上方位置的可指定范围。
- 左键单击相机视频,即可更改追踪目标在视角内的位置。
   该追踪目标位置保存到各个角度。

### ·设置视角上的角度大小

按照以下步骤进行设置。

- 左键单击[角度]选项卡内想要设置的角度按钮 ([全部]、[全身]、[上半身])。※1 针对默认位置调整变焦,以使追踪目标变为以下的指定大小。 如未进行任何设置:初始大小;如果已有设置:上一次设置的大小
- 通过左键单击[角度]选项卡内的[目标大小]按钮([小]、[大]),或拖放[目标大小]滑块,可以更改追踪目标的大小。
   该追踪目标大小保存到各个角度。

<备注>

- ※1: 进行角度设置时,视角内需有人员。
- ※2:如果[目标位置]按钮处于开启状态,且任一角度按钮均未处于开启状态,此时左键单击相机视频,即可更改当前的追踪目标的位置。
  此时需手动将[开始/停止]按钮置于开启状态。

## 追踪目标的角度调用

左键单击[角度]选项卡内的[全部]、[全身]、[上半身]这 3 种角度按钮的任一按钮,即可针对追踪目标调用在本手册的"<u>追踪目标的角度细节设置</u>"中事先设置的角度(追踪目标的位置和大小)。

此时,[开始/停止]按钮自动变为开启状态,并自动调整 PTZ 远程相机的云台/变焦动作,以保持已设置的角度(追踪目标的位置和大小)。

即使追踪目标前后左右移动,也可以继续保持已设置的角度(追踪目标的位置和大小)。

### 自动启动区域的设置

可以设置自动启动区域,以自动启用追踪目标的自动设置和云台动作。 如果在设置区域内检测到人体框,就以该人体框作为追踪目标,启动追踪。 按照以下步骤进行设置。

- 1. 左键单击[设定]选项卡的[自动启动区域]按钮。
- 如已设置"细节设置"窗口的"初始位置",会自动加载初始位置的预设。如未设置初始位置,则不会加载 预设。
- 3. 在相机视频中左键单击并拖动,即会显示一个非灰色的区域。鼠标的拖动操作完成即设置完成。
- 解除自动启动区域框的指定时,左键单击框右上角的X按钮。
   想要移动自动启动区域框时,在创建的框内左键单击并拖动,即可调整框的位置。
   想要更改自动启动区域框的大小时,在创建的框的角部或边上左键单击并拖动,即可调整框的大小。
- 如已设置"细节设置"窗口的"初始位置",在[自动启动区域]启动追踪后,一旦丢失追踪目标,即会自动加载初始位置的预设,并再次启用[自动启动区域]。
   如未设置初始位置,则不会加载预设,也不会启用[自动启动区域]。

<备注>

·如果自动启动区域和面部识别功能同时启用,只有被选为面部识别追踪目标的主体进入自动启动区域框内时, 追踪才会开始。如果除追踪目标外的人进入自动启动区域框内,追踪将不会开始。

# 遮挡区域的设置

可设置追踪目标检测期间的遮挡区域(相机视频在检测时不使用的区域)。按照以下步骤进行设置。

- 1. 左键单击[设定]选项卡的[遮挡区域]按钮。
- 在相机视频中左键单击并拖动,即会显示灰色的区域。
   拖动完成即设置完成。最多可创建 10 个遮挡区域框。
- 3. 解除遮挡区域框的指定时,左键单击框右上角的X按钮。
- 想要移动遮挡区域框时,在创建的框内左键单击并拖动,即可调整框的位置。
   想要更改遮挡区域框的大小时,在创建的框的角部或边上左键单击并拖动,即可调整框的大小。
- 关闭[遮挡区域]按钮以结束设置。
   此时,如已设置1个或更多遮挡区域框,[遮挡区域]按钮的图标会更新如下。

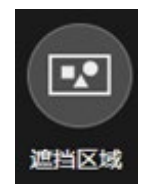

遮挡区域框 设置数量:0

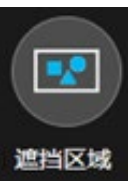

遮挡区域框 设置数量:1个或更多

# 细节设置

可进行自动追踪功能的细节设置。

详细信息请参阅 PTZ 控制功能的操作说明书的"设置自动追踪的详细功能"。

# 使用外围设备的自动追踪操作

# 使用外部控制器进行自动追踪操作

可使用外部控制器进行自动追踪的各种操作。

请从下面的接口规范/协议文档列表中查看 Media Production Suite Auto Tracking Plugin Web API Specifications 的详细信息。

Documents (panasonic.co.jp)

# 使用键盘进行自动追踪操作

可通过连接到客户端电脑的键盘进行自动追踪的各种操作。 自动追踪以外的 PTZ 远程相机的各种操作请参阅"使用键盘进行相机操作"。 按键和操作的分配如下所示。

| 按键        | 操作                 |
|-----------|--------------------|
| Shift + S | 切换开始/停止            |
| Shift + P | 仅按下按键期间暂停追踪        |
| Shift + D | 使当前设置角度的目标位置返回初始位置 |

# 基于帐户权限的功能限制

# 基于权限的限制列表

在 Administrator/Super User/User 的帐户权限中,用户权限的可用功能存在限制。 下表中带〇标记的功能可用。

|        |              | 管理员             | 超级用户         | 用户      |
|--------|--------------|-----------------|--------------|---------|
|        |              | (Administrator) | (Super User) | (User)  |
| 可操作的相机 |              | 全部              | 全部           | 仅限获准的相机 |
| 自动追踪操作 | 自动追踪功能的开启/关闭 | 0               | 0            | 0       |
|        | 追踪开始/停止      | 0               | 0            | 0       |
|        | 角度设置         | 0               | 0            | 0       |
|        | 目标位置的设置      | 0               | 0            | 0       |
|        | 目标大小的设置      | 0               | 0            | 0       |
|        | 面部识别的面部数据选择  | 0               | 0            | 0       |
|        | 新增面部数据       | 0               | 0            | 0       |
|        | 编辑面部数据       | 0               |              |         |
|        | 删除面部数据       | 0               |              |         |
|        | 自动启动区域的设置    | 0               | 0            | 0       |
|        | 遮挡区域的设置      | 0               | 0            | 0       |
|        | 细节设置         | 0               | 0            |         |
| GPU 操作 | 更改插件的 GPU 分配 | 0               |              |         |